## E-Tahta Bilgisayarına (OPS) Mikrofon Bağlanması

## Pardus işletim sistemi yüklü E-Tahtalarda yapılması gerekenler

**UYARI:** Aşağıdaki adımları yapmadan önce lütfen OPS (E-Tahta bilgisayarı) kulaklık çıkışına mikrofon ya da kulaklıklı mikrofon takmayız. Aşağıdaki adımları tamamladıktan sonra mikrofon ya da kulaklıklı mikrofonunuzu şimdi takabilirsiniz adımında takmanız gerekir. İşlemlere başlamadan önce takacağınız mikrofon ya da kulaklıklı mikrofon çalışmayacaktır.

- Etap Yetkili kullanıcısında oturumu açınız.
- Paylaşılan alsa-base.conf dosyasını Belgeler klasörünün içine kopyalayınız.

| Uygulam        | nalar 🔻 Yerler 🔻 📑 Dosyala | ar 🔻             | Paz 20:33                |             | 🎟 🔺 tr1 🕶 🐠 🖱 🖛 |
|----------------|----------------------------|------------------|--------------------------|-------------|-----------------|
| Kor            | iu:                        |                  |                          |             |                 |
| and the second | etapadmin SOLTA            | × 🗉 _ 🗲 →        | 윰 Başlangıç / Belgeler 👻 | Q = ▼ : _ □ | ×               |
| C              |                            | 🔿 Son            |                          |             |                 |
| O              | ortak-alan                 | ★ Yıldızlı       |                          |             |                 |
|                | 21 7 1-                    | 🖨 Ev             | alsa-base conf           |             |                 |
|                | -?php                      | Masaüstü         | alsa-base.com            |             |                 |
|                | Çöp                        | Belgeler         |                          |             |                 |
|                |                            | 🛓 İndirilenler   |                          |             |                 |
|                |                            | 🎵 Müzik          |                          |             |                 |
|                |                            | 🖪 Resimler       |                          |             |                 |
| 1              |                            | Videolar         |                          |             |                 |
|                |                            | ■ Çop            |                          |             |                 |
|                |                            | + Diğer Konumlar |                          |             |                 |
| e <u>ca</u>    |                            |                  |                          |             |                 |
|                |                            |                  |                          |             |                 |
|                |                            |                  |                          |             |                 |
|                |                            |                  |                          |             |                 |
|                |                            |                  |                          |             |                 |

 Kopyalama işlemi tamamlandıktan sonra masaüstüne Mouse ile ya da dokunarak sağ tuş yapınız. Açılan menüden Uçbirimde Aç seçeneğini seçiniz.

| Uygulamalar 🔻 | Yerler 🔻                                       | Paz 20:36                     | 🖽 🛕 tri 🕶 🐠 ひ 🕶 |
|---------------|------------------------------------------------|-------------------------------|-----------------|
| Kony:         | www.eba.gov.tr                                 |                               |                 |
| etap          | admin usoy the -> te Soy the                   |                               |                 |
| C             |                                                |                               |                 |
| orta          |                                                |                               |                 |
| 🤷 🛛           | php 21</th <th>Yeni Klasör</th> <th></th>      | Yeni Klasör                   |                 |
|               | <sup>op</sup> sproje - 'Fquit';<br>echo sproje | Yapıştır                      |                 |
|               | 2                                              | Geri Al                       |                 |
|               |                                                | Masaüstünü Dosyalar'da Göster |                 |
| 0             |                                                | Uçbirimde Aç                  |                 |
|               |                                                | Arka Planı Değiştir           |                 |
| ebu           |                                                | Görüntü Ayarları              |                 |
| # 6           |                                                | Ayarlar                       |                 |
|               |                                                |                               |                 |
|               |                                                |                               |                 |

• Açılan, uç birim ekranında root (Pardus üzerindeki en yetkili kullanıcı) olmak için **sudo su** yazıp, **Enter** tuşuna basınız.

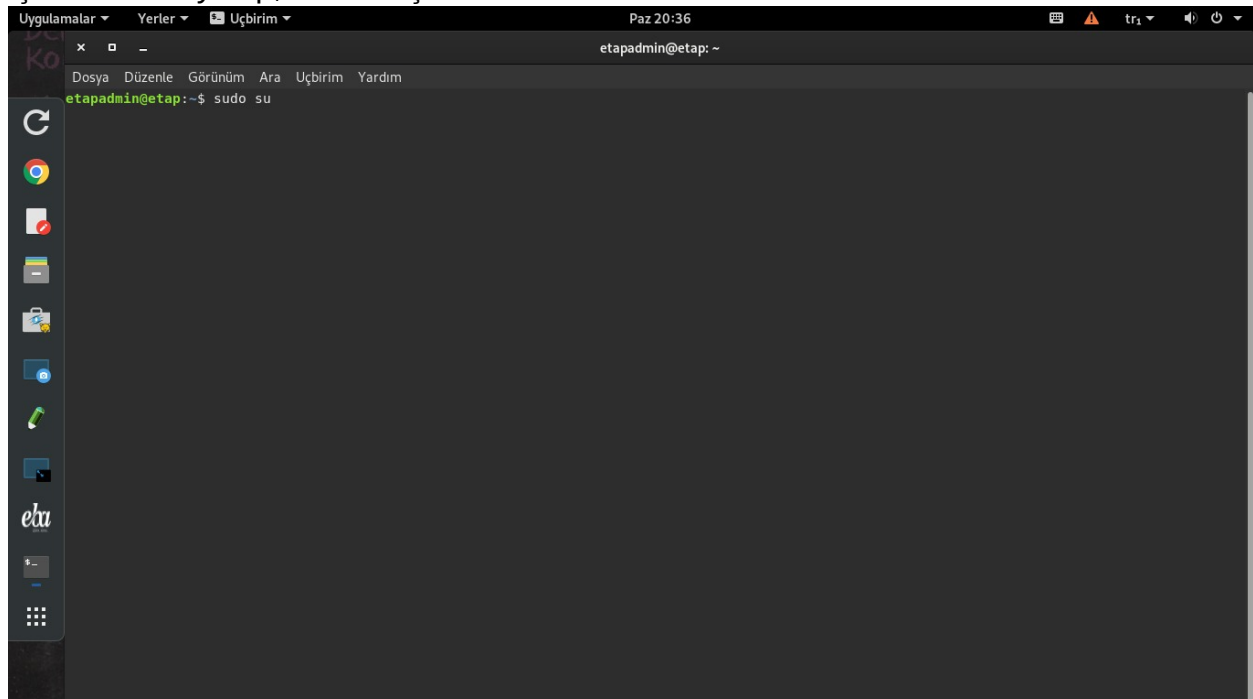

Ardından etapadmin şifrenizi giriniz. Enter tuşuna basınız. Şifre: .....
 Not: Şifreyi yazmaya başladığınızda şifre yazılmıyormuş gibi görünür fakat siz yazmaya başladığınızda yazma işlemi arkada gerçekleşmiş oluyor.

| Uygular | malar 🔻           | Yerler 🔻              | 🛀 Uçbirim 🔻                   |        | Paz 20:36         |  | <br>A | tr₁ ▼ | <ul> <li>●</li> <li>●</li></ul> |
|---------|-------------------|-----------------------|-------------------------------|--------|-------------------|--|-------|-------|----------------------------------------------------------------------------------------------------|
| Ko      | × ¤               |                       |                               |        | etapadmin@etap: ~ |  |       |       |                                                                                                    |
| 1.00    | Dosya             | Düzenle (             | Sörünüm Ara Uçbirim           | Yardım |                   |  |       |       |                                                                                                    |
| G       | etapadm<br>[sudo] | in@etap:-<br>password | ~\$ sudo su<br>for etapadmin: |        |                   |  |       |       |                                                                                                    |
| 9       |                   |                       |                               |        |                   |  |       |       |                                                                                                    |
| 0       |                   |                       |                               |        |                   |  |       |       |                                                                                                    |
|         |                   |                       |                               |        |                   |  |       |       |                                                                                                    |
|         |                   |                       |                               |        |                   |  |       |       |                                                                                                    |
|         |                   |                       |                               |        |                   |  |       |       |                                                                                                    |
| Ø       |                   |                       |                               |        |                   |  |       |       |                                                                                                    |
|         |                   |                       |                               |        |                   |  |       |       |                                                                                                    |
| eba     |                   |                       |                               |        |                   |  |       |       |                                                                                                    |
| \$_     |                   |                       |                               |        |                   |  |       |       |                                                                                                    |
|         |                   |                       |                               |        |                   |  |       |       |                                                                                                    |
|         |                   |                       |                               |        |                   |  |       |       |                                                                                                    |
|         |                   |                       |                               |        |                   |  |       |       |                                                                                                    |

• Şifreyi doğru bir şekilde girdiğinizde **root@etap:**/home/etapadmin# şeklinde bir satır açılacaktır.

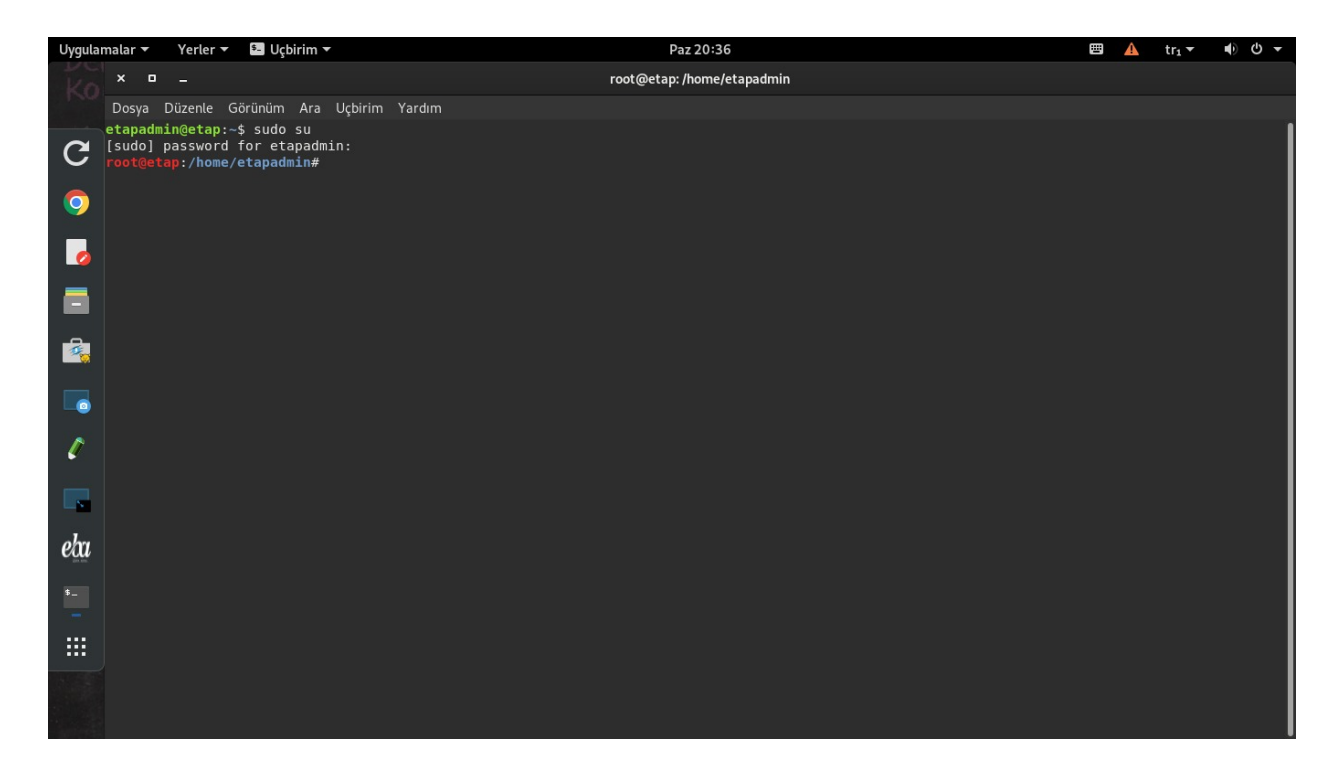

• Açılan satıra **cp /home/etapadmin/Belgeler/alsa-base.conf /etc/modprobe.d/** komutunu yazıyoruz.

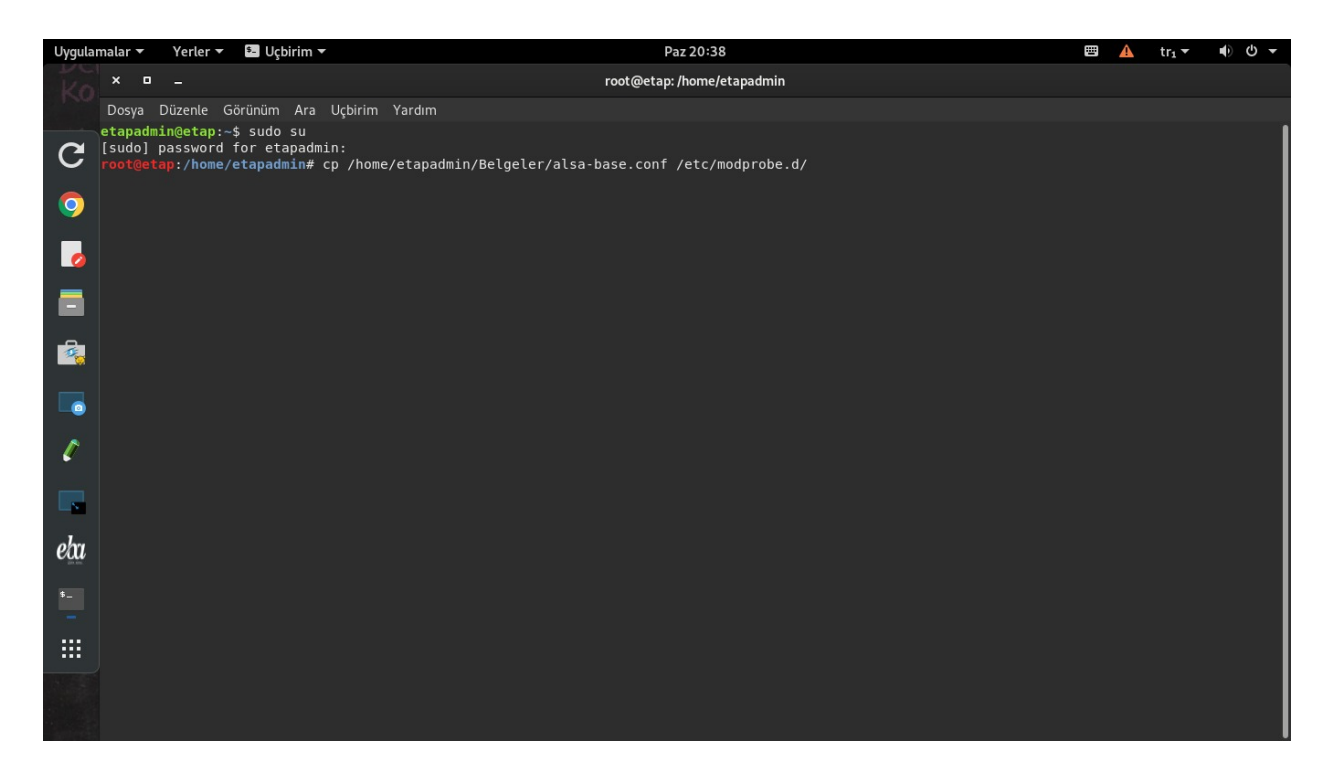

 Komut satırı doğru yazıldığında root@etap:/home/etapadmin# olarak yeni bir satır açılacaktır. Bu işleminizin başarı ile gerçekleştiği anlamına gelmektedir.

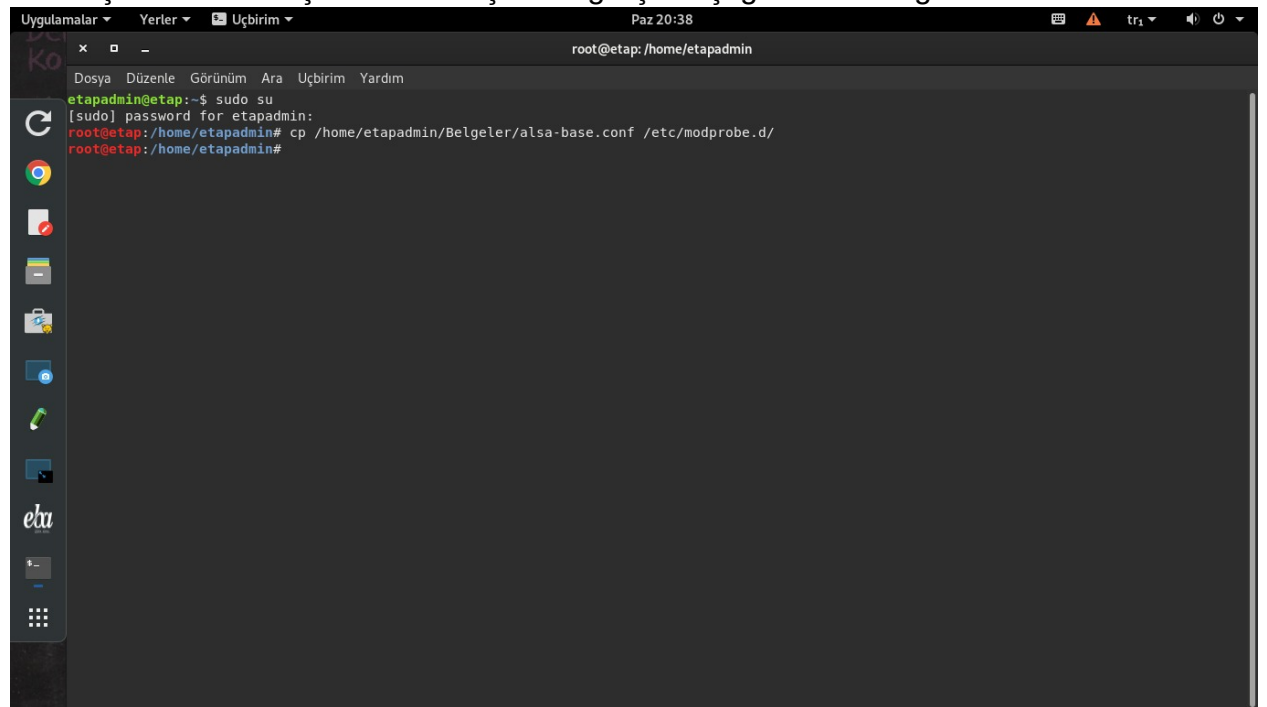

• Adımları sırası ile tıklayarak, Pardus işletim sistemini yeniden başlatabilirsiniz.

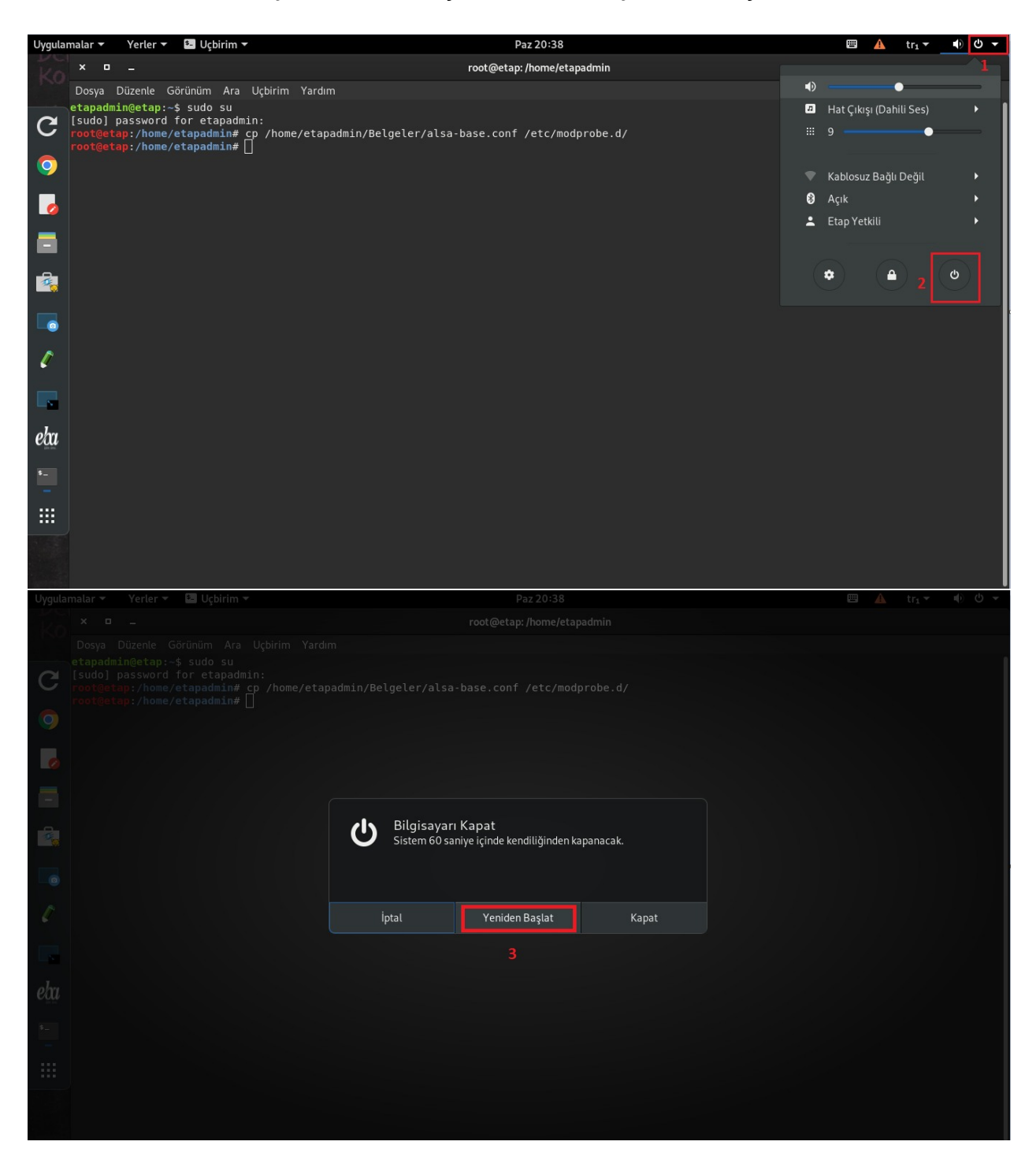

• Yeniden başlatma işlemini gerçekleştirip, istenilen kullanıcıda açabilirsiniz.

Kullanıcılar için şifreler:

ogretmen: ogretmen ogrenci: 1 Etap Yetkili:

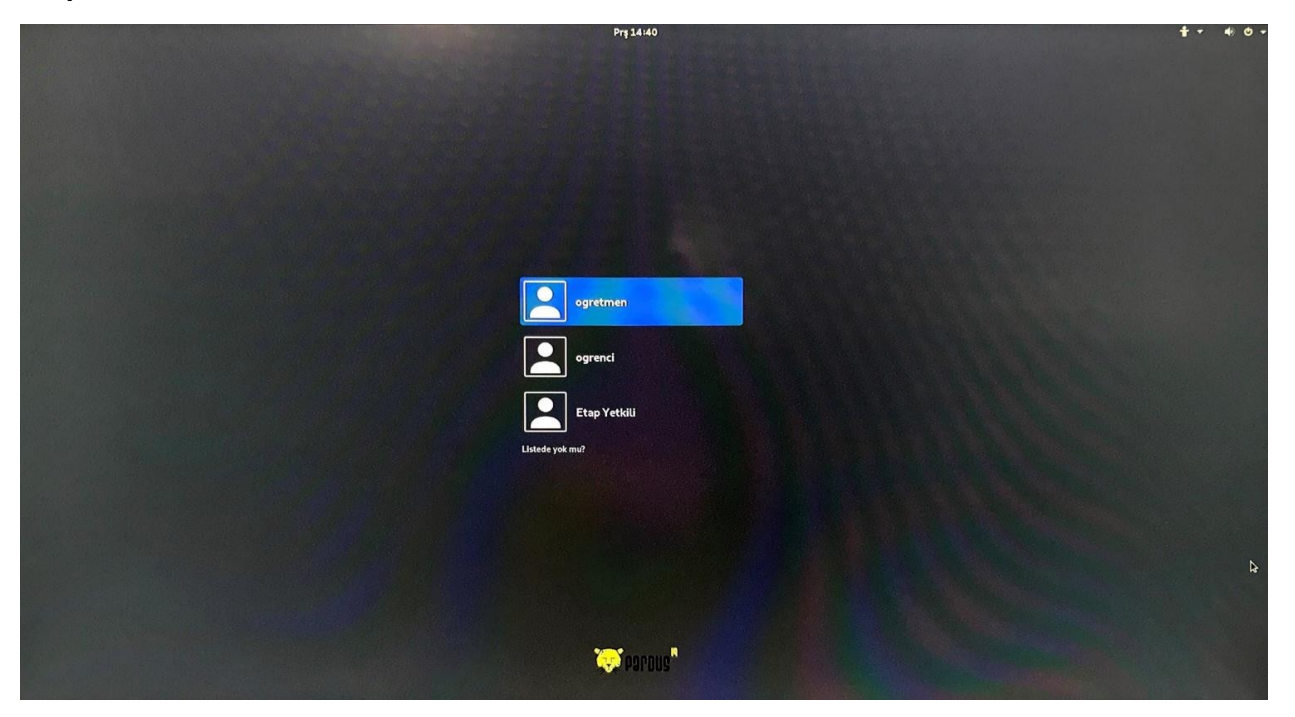

 OPS (E-Tahta bilgisayarı) kulaklık girişine, mikrofon veya kulaklıklı mikrofon takılabilir. Jack'ı kulaklık girişine taktığınızda otomatik bir menü açılacaktır. Açılan menüden daha detaylı ses ayarı yapmak için Ses Ayarları seçeneği seçilir.

Detaylı ses ayarı yapılmak istenmez ise kendinize uygun Ses aygıtını seçebilirsiniz.

Not: Jack'ı çıkarıp/taktığınızda her defasında Ses Aygıtı Seç menüsü ekrana gelecektir. Uygun olan ses aygıtınızı seçiniz.

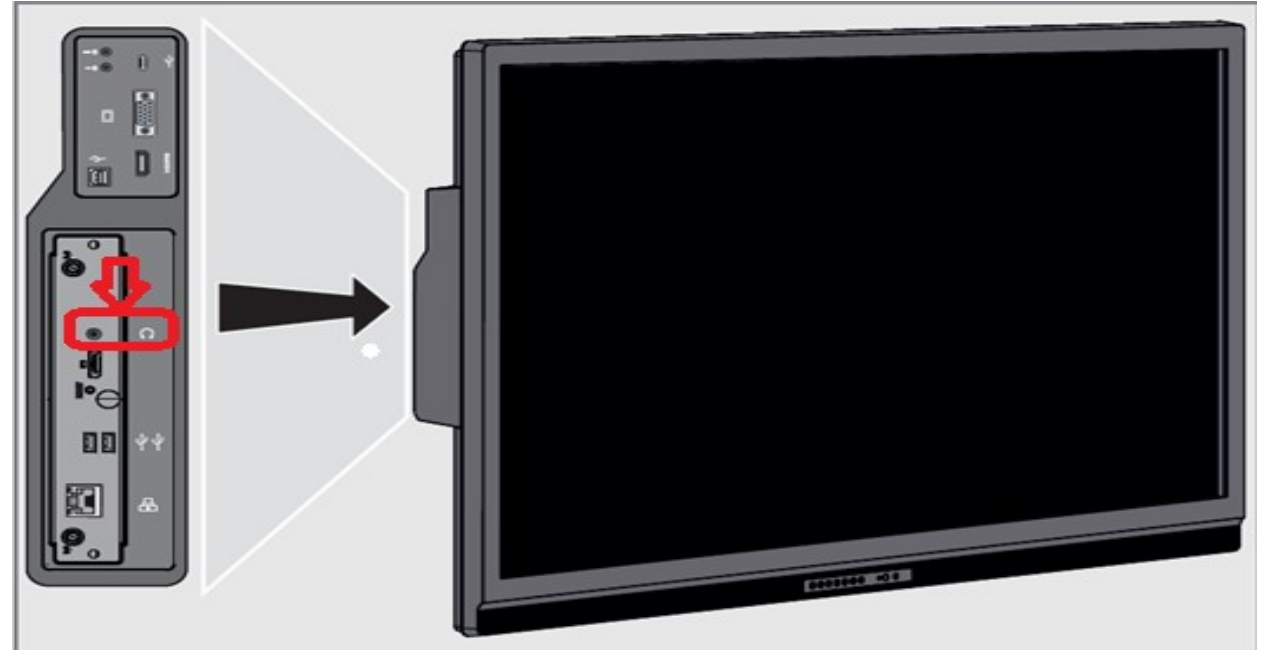

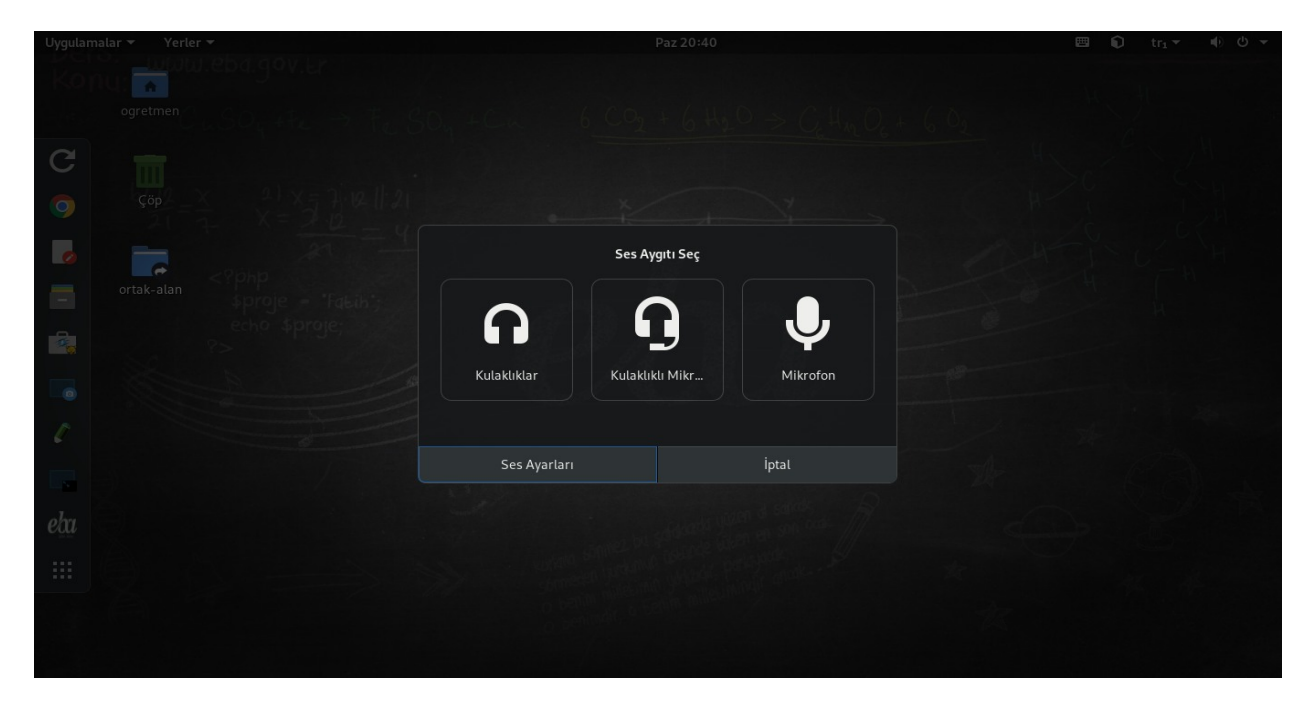

• Ses ayarları menüsünden, Çıktı başlığının altında yer alan seçeneklerden ses çıkışını E-Tahta hoparlörlerinden almak yerine kulaklıktan almak istenirse Kulaklıklar seçeneği seçilmelidir.

**Uyarı:** Kulaklıklar seçeneği seçildiğinde E-Tahta üzerinde bulunan hoparlörler devre dışı kalacak ses sadece kulaklıktan gelecektir.

E-Tahta hoparlörlerinden ses gelmesi istenirse Ses çıktısı HDMI/DisplayPort 2 olarak seçilmelidir. HDMI/DisplayPort 2 seçimi sesin E-Tahta hoparlörlerinden gelmesini sağlayacaktır.

| Uygulamalar 🔻 Yerler 🔻 🏟 Ayarlar 👻 |            |            |                 | Paz 20:41 |         |                                 | •                  | Ð           | tr1 -        | • 0  | <del>ب</del> ל |  |  |  |
|------------------------------------|------------|------------|-----------------|-----------|---------|---------------------------------|--------------------|-------------|--------------|------|----------------|--|--|--|
| Koj                                | nu:        | ×          | • -             | ٩         | Ayarlar |                                 |                    | Ses         |              | •    | ×              |  |  |  |
| C                                  | ogretmen   | •          | Kablosuz        |           |         | Çıktı ses düzeyi: 🔌             |                    |             |              |      |                |  |  |  |
|                                    | m          | 8          | Bluetooth       |           |         | <b>Çıktı</b> Girdi              | Ses Etkileri       | Uygulamalar |              |      |                |  |  |  |
| 9                                  | Çöp        | ⊡          | Arka Plan       |           |         | Ses çıktısı için aygı           | ıt seçin:          |             |              |      |                |  |  |  |
| 0                                  | 21 7       | 9          | Bildirimler     |           |         | HDMI / Display                  | yPort 2 - Dahili S | es          |              |      |                |  |  |  |
|                                    | ortak-alan | ۹          | Arama           |           |         | Hat Çıkışı - Da                 | ahili Ses          |             |              |      |                |  |  |  |
|                                    |            | <b>A</b> ] | Bölge ve Dil    |           |         |                                 |                    |             |              |      |                |  |  |  |
|                                    |            | ŧ          | Evrensel Erişir | m         |         |                                 |                    |             |              |      |                |  |  |  |
| 0                                  |            | 0          | Çevrim İçi Hes  | aplar     |         |                                 |                    |             |              |      |                |  |  |  |
|                                    |            | ۲          | Gizlilik        |           |         |                                 |                    |             |              |      |                |  |  |  |
|                                    |            | 4          | Paylaşım        |           |         |                                 |                    |             |              |      |                |  |  |  |
| eta                                |            | Υř         | Ses             |           |         | Seçili aygıt ayarları<br>Denge: |                    |             |              |      |                |  |  |  |
| <u>.</u>                           |            | ø          | Güç             |           |         |                                 |                    |             |              |      |                |  |  |  |
|                                    |            | 8          | Ağ              |           |         | Profil:                         | Analog Stere       | o Çıkışı    | Hoparlörleri | Sina |                |  |  |  |
|                                    |            | Ť          | Avoitlar        |           | ÷       |                                 |                    |             |              |      |                |  |  |  |
|                                    |            |            |                 |           |         |                                 |                    |             |              |      |                |  |  |  |

• **Girdi** başlığı altında mikrofon ayarlarına ulaşabilirsiniz. Mikrofon yada kulaklıklı mikrofon seçeneklerinden hangisini kullanıyorsanız o seçeneği seçmeniz gerekir.

| Uygulam  | alar 🔻 Yerler 🔻 🏚 | Ayarlar 🔻           | Paz 20:41                                   |   | •   | tr1 - 🔹 | ው 🗕 |
|----------|-------------------|---------------------|---------------------------------------------|---|-----|---------|-----|
|          | iu: 🔸             | × 🗆 _ Q Ayarlar     | Ses                                         |   | • × |         |     |
| C        | ogretmen          | ▼ Kablosuz          | Çıktı ses düzeyi: 🍬                         |   |     |         |     |
|          | m                 | Bluetooth           | Çıktı <b>Girdi</b> Ses Etkileri Uygulamalar |   |     |         |     |
| 9        | Çöp               | 💷 Arka Plan         | Girdi ses düzeyi: 🖖                         | • |     |         |     |
|          |                   | Bildirimler         | Girdi düzəvir                               |   |     |         |     |
|          | ortak-alan        | Q Arama             | Ses girdisi için aygıt seçin:               |   |     |         |     |
|          |                   | Bölge ve Dil        | 💂 Mikrofonlu Kulaklık - Dahili Ses          |   |     |         |     |
|          |                   | 🕆 Evrensel Erişim   | 🞐 Mikrofon - Dahili Ses                     |   |     |         |     |
|          |                   | Qevrim İçi Hesaplar |                                             |   |     |         |     |
|          |                   | ● Gizlilik          |                                             |   |     |         |     |
|          |                   | < Paylaşım          |                                             |   |     |         | A   |
| eta      |                   | ≠ Ses               |                                             |   |     |         | TA. |
| <b>.</b> |                   | 😌 Güç               |                                             |   |     |         |     |
|          |                   | 𝗿 Ağ                |                                             |   |     |         |     |
|          |                   | ≂n ∆voitlar →       |                                             |   |     |         |     |
|          |                   |                     |                                             |   |     |         |     |